# **Corporate Online**

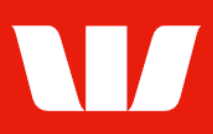

## Viewing account information.

Follow this guide to view account balances and transactions in Corporate Mobile.

To perform this procedure you require access to the **View and print transaction information** feature of **Online Accounts** and an **Office** and **Account group** that includes the account you want to view.

Please refer to the **How to access Corporate Mobile** quick reference guide for assistance on how to sign in to Corporate Mobile.

|   | 🖬 Optus 奈 | 8:47 am          | 80% 🔳       |  |  |  |
|---|-----------|------------------|-------------|--|--|--|
|   |           | Corporate Mobile |             |  |  |  |
|   | (         | Customer ID      | Forgot      |  |  |  |
|   |           | Password         |             |  |  |  |
| 1 |           | Sign in          |             |  |  |  |
|   |           |                  |             |  |  |  |
|   |           |                  |             |  |  |  |
|   |           |                  |             |  |  |  |
|   |           |                  |             |  |  |  |
|   |           | Contactus        | (?)<br>Halp |  |  |  |

**Getting started** 

**Step 1:** Enter your 8 digit **Customer ID** and case sensitive **Password**, and then select **Sign in**.

#### Notes:

- If you have forgotten your password and have a Corporate Online token you can reset your sign in password from the Corporate Online website. If you don't have a Corporate Online token please contact your administrator or the Corporate Help Desk to arrange for your password to be reset.
- ii. Allowed access times are set by your Corporate Online administrator(s).

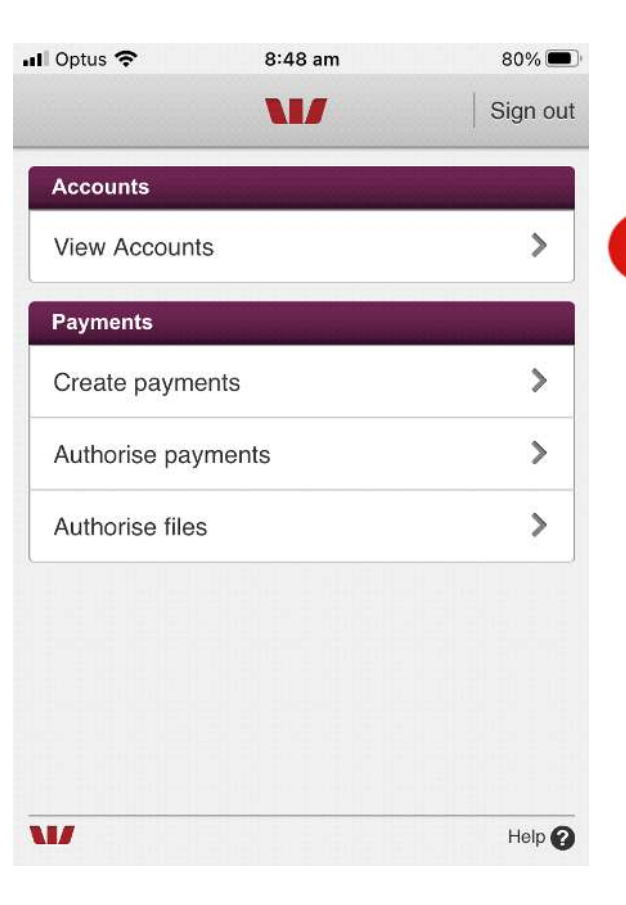

The options displayed are based on your Corporate Online access.

Step 2: Select View accounts

2

# **Corporate Online**

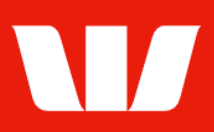

### Viewing account balances and transactions

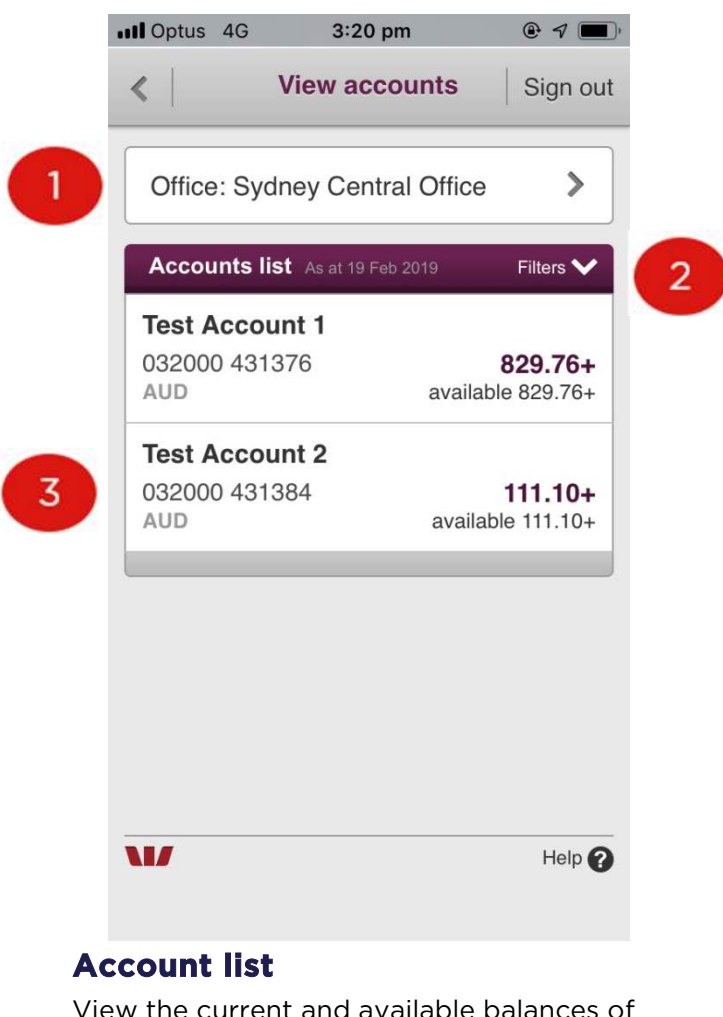

View the current and available balances of account(s).

Step 1: Select an Office

Step 2: Select an Account group

**Step 3:** Select the **Account** to view transactions

| III Optus 4G                             | 3:02 pm                       | •                                | 7                |
|------------------------------------------|-------------------------------|----------------------------------|------------------|
| <                                        | Account                       | Sig                              | in out           |
| Test Accour<br>032000 431                | nt 1<br>376                   |                                  |                  |
| Balance det                              | ails                          |                                  |                  |
| As at 19 Feb                             | ruary 2019 15:32<br>alance    | 2 AEDT<br>AI<br>829.7            | UD<br><b>'6+</b> |
| Available B                              | alance                        | 829.7                            | 6+               |
| Transaction                              | list As at 15:32 AEI          | ⊃⊤ Filter                        | s <b>^</b>       |
| From: 18/02/1                            | 9 <b>14</b> To: 19            | /02/19                           | 4                |
| Reset filt                               | ers                           | opply filters                    |                  |
|                                          |                               | Q                                | 5                |
| Opening ba<br>18/02/19<br><b>827.77+</b> | lance Closi<br>18/02<br>829.7 | ing balanc<br>2/19<br><b>76+</b> | e                |
| <b>DEPOSIT T</b><br>18 Feb 2019          | ransfer from                  | 431384<br>CR 7                   | 2.00 6           |
| WITHDRAV<br>Transfer to                  | VAL FOR 4909<br>431384        | 9789                             |                  |
| 18 Feb 2019                              |                               | DR 5                             | .00              |
|                                          |                               |                                  |                  |
| <b>W</b>                                 |                               | Н                                | elp 🕜            |

#### Notes:

- The Office and Account Group displayed on your entry screen can be changed within the Set Preferences screen of Corporate Online Accounts.
- ii. "Available balance" is not displayed for all account types.

### **Transaction list**

View account balances and transactions.

**Step 4:** Change the **From** and **To** dates then select **Apply filters** to view transactions for up to 24 months.

**Step 5: Search** for a transaction by entering a date or range or dates or a single or range of transaction values.

**Step 6:** Select the **Transaction** to view full details.